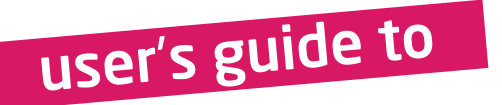

SmartGLCD Bootloader v20.0.0

Setup

2 Connect with MCU

3 Choose HEX file

Bootloading

progress bar

: C:\Project\GLCD.hex

4 Start bootloader

**mikroBootloader** 

COM Port:

Baud Rate: 115200

Disconnect

Browse

for HEX

Step

uploading

............

Select MCU

History Window Opened: C:\Project\GLCD.hex

Waiting MOU response....

Opened: C: Project/GLCD.hex

Change Settings

Connected.

Uploading...

PIC 18

Show Activity

Conn

# Bootloader

# Smart GLCD 240x128

Bootloader software represents irreplaceable tool for transferring program from a PC to microcontroller on SmartGLCD

for

# TO OUR VALUED CUSTOMERS

I want to express my thanks to you for being interested in our products and for having confidence in Mikroelektronika.

The primary aim of our company is to design and produce high quality electronic products and to constantly improve the performance thereof in order to better suit your needs.

Nebojsa Matic General Manager

The Microchip, Atmel, NXP and CYPRESS name, logo and products names are trademarks of Microchip, Atmel, NXP and CYPRESS Inc. in the U.S.A and other countries.

# Table of Contents

| 4 |
|---|
| 5 |
| 5 |
| 6 |
| 6 |
| 7 |
| 7 |
| 8 |
| 8 |
| 9 |
|   |

# 1. Programming with bootloader

For programming, microcontroller use bootloader program which is preinstaled in to MCU memory. To transfer .hex file from a PC to MCU you need bootloader software (**mikroBootloader**) which can be downloaded from:

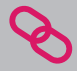

http://www.mikroe.com/eng/products/view/443/ smartglcd-240x128-board/

After software is downloaded unzip it to desired location and start mikroBootloader software.

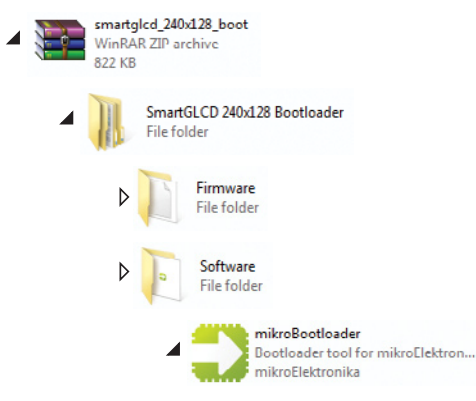

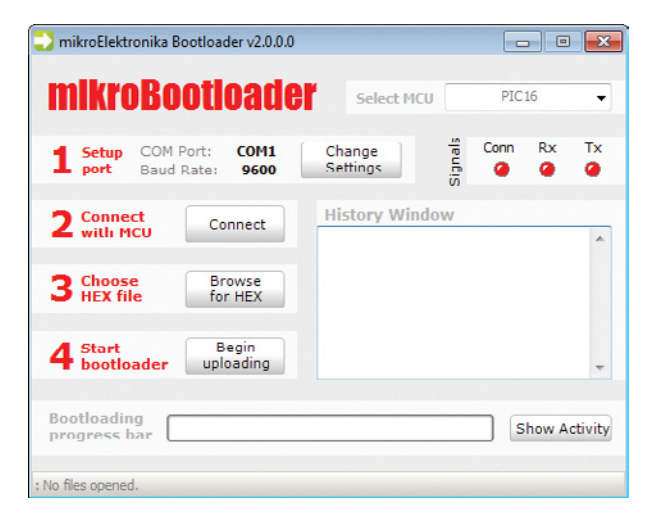

#### Figure 1-1: mikroBootloader software

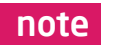

Connect SmartGLCD with a PC before starting mikroBootloader software

# Identifying device COM port

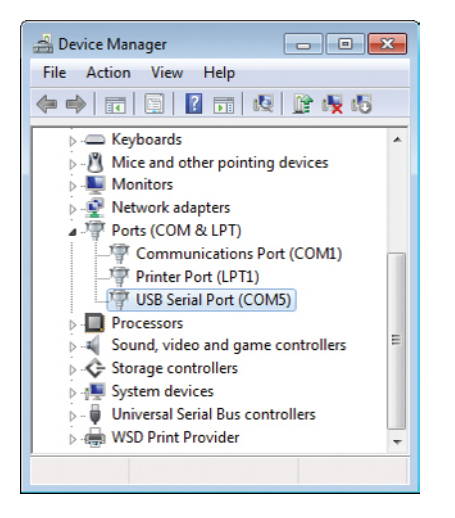

#### Figure 1-2: Identifying COM port

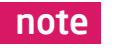

In Device Manager you can see which COM port is assigned to mikromedia (in this case COM5)

## step 1 - Choosing COM port

| mikroElektronika Bootloader v2.0.0.0                                              |                                                                               |
|-----------------------------------------------------------------------------------|-------------------------------------------------------------------------------|
| mikroBootloader                                                                   | Select MCU PIC16 -                                                            |
| Setup<br>port         COM Port:<br>Baud Rate:         COM1<br>9600         C<br>S | hange 01 Conn Rx Tx<br>ettings 0                                              |
| 2 Connect<br>with MCU Connect<br>3 Choose Browse<br>HEX file for HEX              | Settings 02<br>Port COM5 • •<br>Baud rate 115200 • •                          |
| 4 Start Begin<br>uploading<br>Bootloading                                         | Data bits 8 03 V<br>Stop bits 1 V<br>Parity None V<br>Flow control Software V |
| : No files opened.                                                                | 04 OK Cancel                                                                  |

#### Figure 1-3: Selecting COM port

- 01 CI 02 Si 03 Si 04 CI
  - Click on Change Settings button
  - Select USB COM port (in this case COM5)
  - Set Baud rate to 115200
  - Click OK button

# step 2 - Connecting with a PC

| mikroElektronika Bootloader v2.0.0.0                   |                                | - • •         |
|--------------------------------------------------------|--------------------------------|---------------|
| mikroBootloader                                        | Select MCU                     | PIC18 🗸       |
| 1 Setup COM Port: COM5 Ch<br>port Baud Rate: 115200 Se | ange trings                    | Conn Rx Tx    |
| 2 Connect Connect 02                                   | story Window<br>up: Port COM5. | *             |
| 3 Choose Browse for HEX                                |                                |               |
| 4 Start Begin uploading                                |                                | Ŧ             |
| Bootloading<br>progress bar                            |                                | Show Activity |
| : No files opened.                                     |                                |               |

Figure 1-4: Connecting mikromedia with mikroBootloader

| 0 | 1 |
|---|---|
|   | 5 |

From drop down list Select MCU chose PIC18

Reset SmartGLCD and within 5s click on Connect button

### step 3 - Browse for .hex file

| mikroElektronika Bootloader v2.0.0.0                    |                                                            |         | x       |
|---------------------------------------------------------|------------------------------------------------------------|---------|---------|
| mikroBootloader                                         | Select MCU                                                 | PIC18   | •       |
| <b>1</b> Setup COM Port: COM5<br>port Baud Rate: 115200 | Change<br>Settings                                         | Conn Rx | Tx<br>@ |
| 2 Connect Disconnect                                    | History Window<br>etup: Port COM5.<br>Vaiting MCU response |         | *       |
| 3 Choose Browse 01                                      | Connected.                                                 |         |         |
| 4 Start Begin uploading                                 |                                                            |         | -       |
| Bootloading<br>progress bar                             |                                                            | Show Ac | tivity  |
| : No files opened.                                      |                                                            |         |         |

#### Figure 1-5: Browsing for .hex file

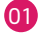

Click on Browse for HEX and from pop-up window (figure 3-6) select .hex file which will be uploaded to MCU memory

## step 4 - Select .hex file

| Open                |                      |                             |                  |                |        | x  |
|---------------------|----------------------|-----------------------------|------------------|----------------|--------|----|
| 😋 🔾 🗢 🕌 🕨 Compute   | er 🔸 Local Disk (C:) | <ul> <li>Project</li> </ul> | • <del>4</del> 9 | Search Project |        | ٩  |
| Organize 👻 New fold | er                   |                             |                  | 8:             | • 🖬 (  | 9  |
| 🔆 Favorites 👘       | Name                 | Date modified               | Туре             | Size           |        |    |
| Sale Recent Places  | SmartGLCD.he         | x • 12.1.2011 10:50         | HEX File         | 16 KB          |        |    |
| E Desktop           |                      |                             |                  |                |        |    |
| Downloads           |                      | <b>M</b>                    |                  |                |        |    |
| 🔁 Libraries 🛛 🗉     |                      |                             |                  |                |        |    |
| Documents           |                      |                             |                  |                |        |    |
| 🚽 Music             | -02                  |                             |                  |                |        |    |
| Pictures            |                      |                             |                  |                |        |    |
| Videos              |                      |                             |                  |                |        |    |
| : Computer          |                      |                             |                  |                |        |    |
| 💒 Local Disk (C:)   |                      |                             |                  |                |        |    |
| 👝 Local Disk (D:)   |                      |                             |                  |                |        |    |
| 👝 mikro (E:)        |                      |                             |                  |                |        |    |
| DVD Drive (F:) M: * |                      |                             |                  |                |        | -  |
| File n              | ame: SmartGLCD.he    | ¢                           | -                | HEX files      |        | •  |
|                     |                      |                             | 03-              | 🔴 Open 🛛 🔫     | Cancel |    |
|                     |                      |                             |                  |                |        | at |

#### Figure 1-6: Selecting .hex file

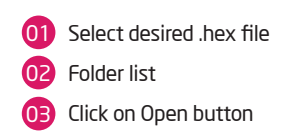

# step 5 - Uploading .hex file

| 🔁 mikroElektronika Bootloader v2.0.0.0                                       |                                                                                                    | - • •         |
|------------------------------------------------------------------------------|----------------------------------------------------------------------------------------------------|---------------|
| mikroBootloader                                                              | Select MCU                                                                                                 | PIC18 👻       |
| 1 Setup COM Port: COM5<br>Port Baud Rate: 115200                             | Change To Cor<br>Settings I Cor                                                                            | n Rx Tx       |
| 2 Connect     Disconnect       3 Choose     Browse       for HEX     for HEX | History Window<br>Setup: Port COM5.<br>Waiting MCU response<br>Connected.<br>Opened: C:\Project\SmartGl Cl | D.hex         |
| 4 Start Begin uploading                                                      | 01                                                                                                    | +             |
| Bootloading<br>progress har                                                  |                                                                                                    | Show Activity |
| : C:\Project\SmartGLCD.hex                                                   |                                                                                                    |               |

#### Figure 1-7: Begin uploading

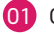

Click on Begin uploading button to start .hex file transfer from a PC to microcontroler

## step 6 - Progress bar

| mikroElektronika Bootloader v2.0.0.0           | - • •                                                                     |
|------------------------------------------------|---------------------------------------------------------------------------|
| mikroBootloader                                | Select MCU PIC18                                                          |
| Setup COM Port: COM5<br>port Baud Rate: 115200 | Change<br>Settings                                                        |
| 2 Connect<br>with MCU                          | History Window<br>Setup: Port COM5.<br>Waiting MCU response<br>Connected. |
| 3 HEX file Browse<br>for HEX                   | Opened: C:\Project\SmartGLCD.hex<br>Uploading                             |
| Bootloading                                    | Show Activity                                                             |
| : C:\Project\SmartGLCD.hex                     |                                                                           |

#### Figure 1-8: Bootloading progress bar

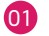

01 Via progress bar you can monitor .hex file uploading process

## step 7 - Reset MCU

| mikroElektr              | onika Bootloader v2.0.0.0                 |                       |               |
|--------------------------|-------------------------------------------|-----------------------|---------------|
| mikro                    | Bootloader                                | Select MCU            | PIC18 -       |
| 4 Setup                  | Success                                   |                       | Tx            |
| - port                   | Reset MCU.                                |                       | •             |
| 2 Conne<br>with M        | Uploading program h                       | as finished.          | 01            |
| 3 Choose<br>HEX fil      | Show details                              |                       | • ОК          |
| 4 Start<br>bootlo        | ader uploading Co                         | mpleted successfully. | ~             |
| Bootloadin<br>progress b | g<br>IIIIIIIIIIIIIIIIIIIIIIIIIIIIIIIIIIII |                       | Show Activity |
| : C:\Project\Sma         | rtGLCD.hex                                |                       |               |

#### Figure 1-9: Uploading is finished

01 Click on OK button after uploading is finished. Reset MCU and you can see product of your work

# Tips and Tricks: Speed-up UART data transfer

| 🚔 Device Manager 📃 🗖 💌                                                                     | USB Serial Port (COM5) Properties    | Advanced Settings for COM5                                                                                                    |
|--------------------------------------------------------------------------------------------|--------------------------------------|----------------------------------------------------------------------------------------------------|
| File Action View Help                                                                      | General Port Settingo Driver Details | COM Port Number: COM5 •                                                                                                    |
| Keyboards     Mice and other pointing devices     Monitors     Network adapters            | Data bita: 8 v                       | USD Transfer Sizes<br>Select lower settings to correct performance problems at low baud rates.<br>Select higher settings for faster performance.<br>Receive (Byles): |
| Ports (COM & LPT)      Ormunications Port (COM1)      Printer Port (LPT1)                  | Stop bits: 1                         | Transmit (Bytes): 4096 -<br>BM Options 04 Miscellar                                                                                                    |
| USB Serial Port (COM5) Update Driver Software So Disable                                   | Advanced                             | Select lower settings to correct response problems.<br>Latency Timer (msec):                                                                                         |
| ⊳ - C Stc<br>⊳ - 1 Sys                                                                     |                                      | Timeouts Event O                                                                                                    |
| >-         Un         Scan for hardware changes           >-         WS         Properties |                                      | Minimum Kead I imeout (msec): 0 • Set RTS-<br>Minimum Write Timeout (msec): 0 • Disable II                                                                           |
|                                                                                            |                                      |                                                                                                    |

#### note

If .hex file transfer from your PC to MCU is to slow you can try to speed-up data transfer by seting latency time of COM port to 1. To change latency time go to Device manager:

- 01 Right click on USB Serial Port (COM5) and click on Properties
- 02 In USB Serial Port (COM5) Properties select Port Settings tab
  - Click on Advanced... button

04 Set latency Timer to 1 (or chose another value) and click on OK button

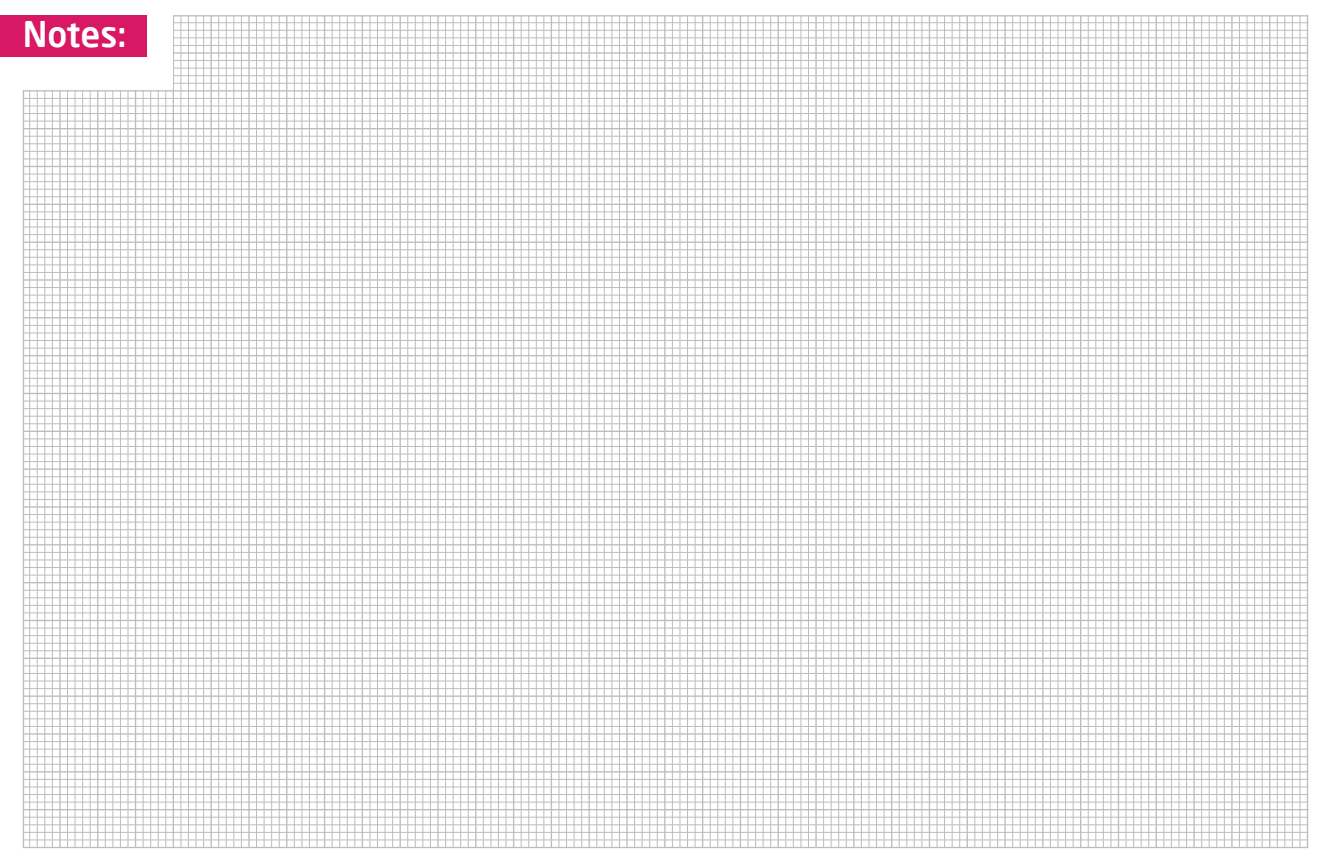

#### DISCLAIMER

All the products owned by MikroElektronika are protected by copyright law and international copyright treaty. Therefore, this manual is to be treated as any other copyright material. No part of this manual, including product and software described herein, may be reproduced, stored in a retrieval system, translated or transmitted in any form or by any means, without the prior written permission of MikroElektronika. The manual PDF edition can be printed for private or local use, but not for distribution. Any modification of this manual is prohibited.

MikroElektronika provides this manual 'as is' without warranty of any kind, either expressed or implied, including, but not limited to, the implied warranties or conditions of merchantability or fitness for a particular purpose.

MikroElektronika shall assume no responsibility or liability for any errors, omissions and inaccuracies that may appear in this manual. In no event shall MikroElektronika, its directors, officers, employees or distributors be liable for any indirect, specific, incidental or consequential damages (including damages for loss of business profits and business information, business interruption or any other pecuniary loss) arising out of the use of this manual or product, even if MikroElektronika has been advised of the possibility of such damages. MikroElektronika reserves the right to change information contained in this manual at any time without prior notice, if necessary.

#### HIGH RISK ACTIVITIES

The products of MikroElektronika are not fault - tolerant nor designed, manufactured or intended for use or resale as on - line control equipment in hazardous environments requiring fail - safe performance, such as in the operation of nuclear facilities, aircraft navigation or communication systems, air traffic control, direct life support machines or weapons systems in which the failure of Software could lead directly to death, personal injury or severe physical or environmental damage ('High Risk Activities'). MikroElektronika and its suppliers specifically disclaim any expressed or implied warranty of fitness for High Risk Activities.

#### TRADEMARKS

The Mikroelektronika name and logo, the Mikroelektronika logo, mikroC, mikroC PRO, mikroBasic, mikroBasic PRO, mikroPascal, mikroPascal PRO, AVRflash, PICflash, dsPICprog, 18FJprog, PSOCprog, AVRprog, 8051prog, ARMflash, EasyPIC5, EasyPIC6, BigPIC5, BigPIC6, dsPIC PRO4, Easy8051B, EasyARM, EasyAVR5, EasyAVR6, BigAVR2, EasydsPIC4A, EasyASOC4, EasyAVR Stamp LV18FJ, LV24-33A, LV32MX, PIC32MX4 MultiMedia Board, PICPLC16, PICPLC8 PICPLC4, SmartGSM/GPRS, UNI-DS are trademarks of Mikroelektronika. All other trademarks mentioned herein are property of their respective companies. All other product and corporate names appearing in this manual may or may not be registered trademarks or copyrights of their respective companies, and are only used for identification or explanation and to the owners' benefit, with no intent to infringe.

© Mikroelektronika<sup>™</sup>, 2011, All Rights Reserved.

# Bootloader for SmartGLCD 240x128

If you want to learn more about our products, please visit our website at www.mikroe.com If you are experiencing some problems with any of our products or just need additional information, please place your ticket at www.mikroe.com/en/support If you have any questions, comments or business proposals, do not hesitate to contact us at office@mikroe.com